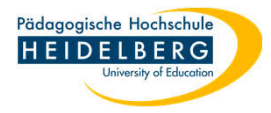

## Adressbuch sichern Horde

- 1. Anmelden
- 2. Tab "Adressbuch" anklicken
- 3. "Import/Export" wählen

- 4. in der neuen Ansicht unter
  "Adressbuch Exportieren"
  "kommagetrennte Werte"
  wählen
  (ggf. anschließend zusätzlich
  - auch noch als
  - "LDIF-Adressbuch")

| h    | orde 5.2.4 Webmail                                                | Kalender 🔻                                                                                                    | Adressbuch 💌     | Aufgaben 🔻               | Notizen 🔻   | Weitere 🔻 | ۵ |    |
|------|-------------------------------------------------------------------|----------------------------------------------------------------------------------------------------|------------------|--------------------------|-------------|-----------|---|----|
| 23.0 | )7.2024                                                           |                                                                                                    |                  |                          |             |           |   |    |
| 0    | <u>N</u> euer Kontakt                                             | Einfache Suche                                                                                                    | Erweiterte Such  | e Duplikatsu             | che         |           |   |    |
| Щ.   | Liste                                                             |                                                                                                    | 1                |                          |             |           |   |    |
| Q    | Q Suche                                                           |                                                                                                    |                  |                          |             |           |   |    |
| 5    | Import/Export                                                     | In Adressbuch v                                                                                                    | on               | v durchsuche Alle v nach |             |           |   | Su |
| ~    | Meine Adressbücher                                                | Suche als Virtuelles Adressbuch speichern? Name:                                                                                                    |                  |                          |             |           |   |    |
|      | horde 5.2.4 Webmail ▼                                             | Kalender 🔻 Adres                                                                                                    | sbuch 🔻 Aufgaben | ▼ Notizen ▼              | Weitere 🔻 🕻 | ŧ         |   |    |
|      | Neuer Kontakt                                                     | Adressbuch importieren, Schritt 1          Wählen Sie das Format der importierten Datei:         Kommagetrennte Werte >         Existierendes Adressbuch mit dem importierten ersetzen? Warnung: Damit werden alle aktuellen Einträge in dem Adressbuch gelöscht.         Wählen Sie die Datei, die importiert werden soll:         Durchsuchen |                  |                          |             |           |   |    |
|      | Liste     Suche     Import/Export      Meine Adressbücher     €   |                                                                                                    |                  |                          |             |           |   |    |
|      | <ul> <li>Adressbuch von Christina X</li> <li>Herberger</li> </ul> |                                                                                                    |                  |                          |             |           |   |    |
| Î    | ▷ Gemeinsame Adressbücher                                         | Weller                                                                                                    |                  |                          |             |           |   |    |
|      | Weitere Adressbücher                                              | Adressbuch exportieren         Wählen Sie das Exportformat.         Kommagetrennte Werte         Kommagetrennte Werte         Kommagetrennte Werte (Microsoft Outlook)         Tabgetrennte Werte         vCard         vCard         LDIF-Adressbuch                                                                                           |                  |                          |             |           |   |    |

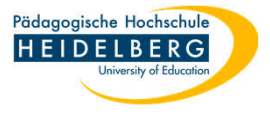

5. Ergebnis:

In Ihrem Download erscheinen 1 oder 2 Dateien, je nachdem, ob Sie nur eine oder beide Sicherungen gemacht haben:

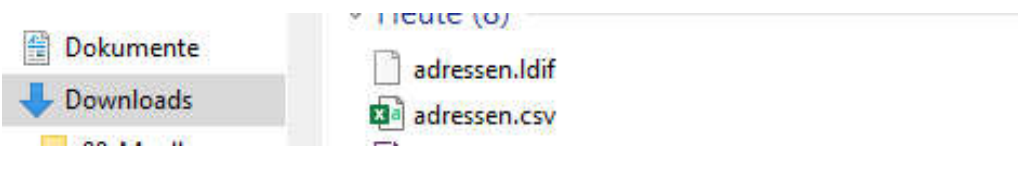

6. Fertig

Hinweis: damit das funktioniert, müssen die Kontakt in Horde gespeichert sein, Adressbuch nur in Thunderbird nutzt hier nichts